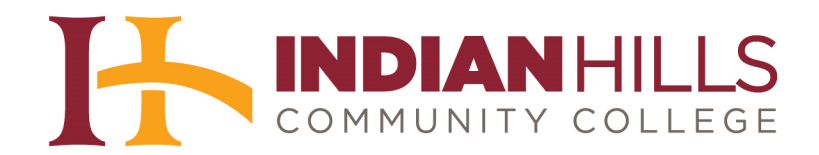

## Faculty Tutorial: Grade Center: Clear a Student Attempt

**Purpose:** To show faculty members how to clear a student attempt, or grade, for an assessment in MyHills.

From within a course "Grade Center," hover your cursor over the attempt, or grade, you would like to clear. Then, click the drop-down arrow that appears.

| he grade value, a                                 | en reader mode is<br>nd press the Ente | off, grades can be<br>r key to submit. Us | l grades may be e<br>e typed directly ii<br>se the arrow keys | entered on the Grad<br>nto the cells on the C<br>s or the tab key to n | e Details page, ac<br>Grade Center page<br>avigate through th | cessed by selecting<br>. To enter a grade:<br>ne Grade Center. <u>M</u> | the table cell for the<br>click the cell, type<br>fore Help |
|---------------------------------------------------|----------------------------------------|-------------------------------------------|---------------------------------------------------------------|------------------------------------------------------------------------|---------------------------------------------------------------|-------------------------------------------------------------------------|-------------------------------------------------------------|
| Create Column                                     | Create Calcul                          | ated Column 🗸                             | Manage 🗸                                                      | Reports 🗸                                                              | Filter                                                        | Discover Conte                                                          | ent Work Offline                                            |
|                                                   |                                        |                                           |                                                               |                                                                        |                                                               |                                                                         |                                                             |
| → Моvе То Тор                                     | Email 📎                                |                                           |                                                               | Sort Co                                                                | lumns By: Layout I                                            | Position 📎 Order:                                                       | ▲Ascending 😒                                                |
| Grade Information Ba                              | Email 📎                                |                                           |                                                               | Sort Co                                                                | lumns By: Layout I                                            | Position 📎 Order:<br>Last Sa                                            | Ascending V                                                 |
| Grade Information Ba                              | Email ≫<br>r<br>First Name             | y Username                                | Student ID                                                    | Sort Co                                                                | LU03: Quiz                                                    | Position 😸 Order:<br>Last Sa                                            | ▲Ascending 😒<br>wed:June 3, 2013 10:16 AI<br>LU08: Quiz     |
| Move To Top<br>Grade Information Bar<br>Last Name | r<br>First Name<br>Stuart              | Username<br>stuart_dent                   | Student ID                                                    | Sort Co<br>LU01: Quiz                                                  | lumns By: Layout l                                            | Dosition 🔗 Order:<br>Last Sa<br>LU05: Quiz<br>                          | ▲Ascending S<br>vedJune 3, 2013 10:16 Al<br>LU08: Quiz<br>  |
| Move To Top<br>Grade Information Ba<br>Last Name  | First Name Stuart Janet                | Username<br>stuart_dent<br>janet_learner  | Student ID                                                    | Sort Co                                                                | LUO13: Quiz                                                   | Dosition Order:<br>Last Sa<br>LU05: Quiz<br><br>                        | ▲ Ascending  ved:June 3, 2013 10:16 Al LU08: Quiz           |

In the sub-menu that opens, click "View Grade Details."

| When screen reader<br>trade. When screen<br>he grade value, and | r mode is on the<br>1 reader mode is<br>d press the Ente | table is static, and<br>off, grades can be<br>r key to submit. Us | grades may be e<br>typed directly in<br>the arrow keys | ntered on the Gra<br>to the cells on the<br>or the tab key to 1 | de Details pa<br>Grade Cente<br>navigate thro | ge, acce<br>r page. T<br>ough the | ssed by selecting<br>To enter a grade:<br>Grade Center. <u>M</u> | the table cell for the<br>click the cell, type<br>ore Help |
|-----------------------------------------------------------------|----------------------------------------------------------|-------------------------------------------------------------------|--------------------------------------------------------|-----------------------------------------------------------------|-----------------------------------------------|-----------------------------------|------------------------------------------------------------------|------------------------------------------------------------|
| Create Column                                                   | Create Calcul                                            | ated Column 🐱                                                     | Manage 🗸                                               | Reports 🗸                                                       |                                               | Filter                            | Discover Conte                                                   | ent Work Offlin                                            |
| Grade Information Bar                                           | Email 📎                                                  |                                                                   |                                                        | Sort C                                                          | columns By: 1                                 | ayout Po                          | sition 🥪 Order:<br>Last Sa                                       | ▲Ascending 😒<br>ved:June 3, 2013 10:16 A                   |
| last Name                                                       | First Name                                               |                                                                   | Student ID                                             | 👻 LU01: Quiz                                                    | 👋 LU03: Q                                     |                                   | LU05: Quiz                                                       | 👋 LU08: Quiz                                               |
|                                                                 |                                                          | stuart dent                                                       |                                                        |                                                                 |                                               |                                   |                                                                  |                                                            |
| Dent                                                            | Stuart                                                   | Participation                                                     |                                                        |                                                                 |                                               |                                   |                                                                  |                                                            |
| Dent<br>Learner                                                 | Stuart<br>Janet                                          | janet_learner                                                     |                                                        | 18.00                                                           |                                               |                                   | 0                                                                |                                                            |
| Dent Learner Selected Rows: 0                                   | Stuart<br>Janet                                          | janet_learner                                                     |                                                        | 18.00                                                           | View Gra                                      | de Details                        | <b>→</b>                                                         |                                                            |
| Dent Learner Selected Rows: 0 Move To Top                       | Stuart<br>Janet<br>Email 😒                               | janet_learner                                                     |                                                        | 18.00                                                           | View Gra<br>Exempt G                          | de Details<br>Grade               | *                                                                | >                                                          |

On the "Grade Details" page, click "Clear Attempt."

| User Stuart Dent           | (stuart_dent) <                               | Column                                             | LU01: Quiz (Tes                        | it) < >          | Ju                                         |
|----------------------------|-----------------------------------------------|----------------------------------------------------|----------------------------------------|------------------|--------------------------------------------|
| Current Grade:             | Needs C<br>Grade bas<br>Due: Non<br>Calculate | Grading [] out<br>sed on Last Grac<br>e<br>d Grade | of 20 points <b>Exe</b><br>ded Attempt | mpt              |                                            |
|                            | View A                                        | ttempts                                            |                                        |                  |                                            |
| Attempts                   | Manual Override                               | Column Detai                                       | ls Grade Histo                         | огу              |                                            |
|                            |                                               |                                                    |                                        |                  | Delete Last Attempt V Go                   |
| Date Created               | Date Submitte<br>Saved)                       | d (or Value                                        | Feedback to<br>User                    | Grading<br>Notes | Actions                                    |
| May 29, 2013<br>2:50:07 PM | May 29, 2013 2<br>PM<br>(Needs Gradin         | 2:51:51                                            |                                        |                  | Grade Attempt Clear Attempt Ignore Attempt |

In the pop-up window that appears, click "OK."

| Message f | om webpage                       |                    | ×          |
|-----------|----------------------------------|--------------------|------------|
| ?         | Delete this attempt? This action | s final and cannot | be undone. |
|           | $\rightarrow$                    | ОК                 | Cancel     |

The message "Attempt was cleared successfully" will appear at the top of the page.

| 🛛 🕂 Indian Hi                                                        | Is Community College                    |
|----------------------------------------------------------------------|-----------------------------------------|
| MyHills <b>Courses</b> (                                             | Community                               |
| Grade Center > Grade E                                               | etails                                  |
| + 🗏 🖬 🔳 🖒 tu                                                         | Attempt was cleared successfully.       |
| <ul> <li>MyHills Training: Tutorials</li> <li>Course Home</li> </ul> | Grade Details 🗲 🗕                       |
| Before You Regin                                                     | have a server and a server and a server |

<sup>©</sup>Indian Hills Community College | <u>www.indianhills.edu</u> | Page 2 of 3

Click "Return to Grade Center" to return to the Full Grade Center.

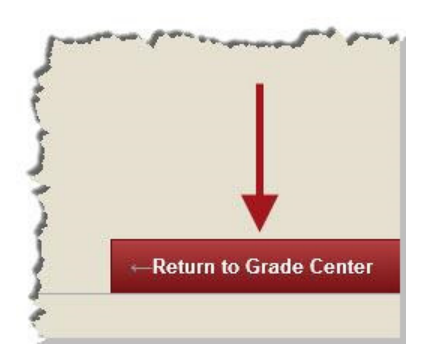

In the "Full Grade Center," the attempt, or grade, should no longer appear for that student.

Note: Clearing an attempt will make an assessment available again to a student, as if he/she had not yet taken/submitted the assessment.

| grade. When screet<br>the grade value, an                            | n reader mode is<br>1d press the Ente    | table is static, and gra<br>off, grades can be typ<br>r key to submit. Use th | ides may be e<br>ed directly in<br>e arrow keys | ntered on the Grade<br>to the cells on the G<br>or the tab key to no | e Details page, acc<br>rade Center page<br>wigate through th | cessed by selecting<br>To enter a grade<br>he Grade Center. <u>N</u> | g the table cell for the<br>: click the cell, type<br>Iore Help |
|----------------------------------------------------------------------|------------------------------------------|-------------------------------------------------------------------------------|-------------------------------------------------|----------------------------------------------------------------------|--------------------------------------------------------------|----------------------------------------------------------------------|-----------------------------------------------------------------|
| Create Column                                                        | Create Calcul                            | ated Column 🗸 🛛 N                                                             | lanage 🗸                                        | Reports 🗸                                                            | Filter                                                       | Discover Cont                                                        | tent Work Offlin                                                |
|                                                                      |                                          |                                                                               |                                                 |                                                                      |                                                              |                                                                      |                                                                 |
| Move To Top<br>Grade Information Bar                                 | Email 📎                                  |                                                                               |                                                 | Sort Co                                                              | umns By: Layout I                                            | Position 🧭 Order:<br>Last Se                                         | ▲Ascending 😒<br>aved:June 3, 2013 10:16 A                       |
| Move To Top<br>Grade Information Bar                                 | Email 😣                                  | 👻 Username 👋                                                                  | Student ID                                      | Sort Co                                                              | umns By: Layout I                                            | Position Source Order:<br>Last Source Last Source Control LU05: Quiz | Ascending X<br>aved:June 3, 2013 10:16 A<br>LU08: Quiz          |
| Move To Top<br>Grade Information Bar                                 | Email ><br>First Name<br>Stuart          | Username<br>stuart_dent                                                       | Student ID                                      | Sort Co                                                              | LU03: Quiz                                                   | Position Order:<br>Last St<br>LU05: Quiz<br>                         | ▲Ascending >><br>aved:June 3, 2013 10:16 A<br>LU08: Quiz<br>    |
| Move To Top<br>Grade Information Bar<br>Last Name<br>Dent<br>Learner | Email ><br>First Name<br>Stuart<br>Janet | Username<br>stuart_dent<br>janet_learner                                      | Student ID                                      | Sort Co<br>LU01: Quiz<br><br>18.00                                   | LU03: Quiz                                                   | Position Solution<br>Last Solution<br>LU05: Quiz                     | ▲Ascending ⊗<br>aved:June 3, 2013 10:16 A<br>LU08: Quiz<br><br> |

Congratulations! You now know how to clear an attempt for an assessment in MyHills!

— Office of Online Learning —

Looking for more computer tutorials? Please visit: www.indianhills.edu/tutorials.

For further assistance on this topic or other technical issues, please contact the **IT Help Desk Phone:** (641) 683-5333 | **Email:** <u>helpdesk@indianhills.edu</u> | **Web:** <u>www.indianhills.edu/helpdesk</u>